## How to Claim the 2018 Qualified Rural Hospital Organization Expense ("QRHOE") Tax Credit using H&R Block

- Go to the Credits section of the State Taxes section
- Select the 'Low and no emission vehicle, qualified rural hospital, and other miscellaneous and business credits' option
- Click Next

| OVERVIEW                                          |                                  | FEDERAL                 | STATE                  |                    | FILE            |
|---------------------------------------------------|----------------------------------|-------------------------|------------------------|--------------------|-----------------|
| 오                                                 | INCOME                           | CREDITS                 | TAXES                  | WRAP-UP            |                 |
| FORM 500<br>Credits                               |                                  |                         |                        |                    |                 |
| Check any that<br>work on it toget                | apply — even if you<br>her.      | u don't have a form or  | r statement. If you're | not sure, check th | e box and we'll |
| We've checked any that we already know about.     |                                  |                         |                        |                    |                 |
| Credit for                                        | r tax paid to other              | states Learn more       |                        |                    |                 |
| Rural physicians credit Learn more                |                                  |                         |                        |                    |                 |
| Qualified caregiving expense credit Learn more    |                                  |                         |                        |                    |                 |
| Driver education credit Learn more                |                                  |                         |                        |                    |                 |
| Disaster                                          | assistance credit                | Learn more              |                        |                    |                 |
| Single-fai                                        | mily residence tax               | credit Learn more       |                        |                    |                 |
| Georgia N                                         | National Guard / A               | ir National Guard cree  | dit Learn more         |                    |                 |
| Qualified education expense credit Learn more     |                                  |                         |                        |                    |                 |
| Qualified foster child adoption credit Learn more |                                  |                         |                        |                    |                 |
| Conservation tax credit Learn more                |                                  |                         |                        |                    |                 |
| Low and<br>Learn n                                | no emission vehic<br><b>nore</b> | le, qualified rural hos | pital, and other misce | ellaneous and bus  | iness credits   |
|                                                   |                                  |                         |                        |                    |                 |

- On the 'Enter Credit Information' screen, click the drop down arrow in the Credit Type box, and choose '136 - Qualified Rural Hospital Organization Expense Tax Credit'
- Click Next

| Enter Credit Info                                                                               | rmation                        |                                  |         |  |  |
|-------------------------------------------------------------------------------------------------|--------------------------------|----------------------------------|---------|--|--|
| Credit type                                                                                     |                                |                                  |         |  |  |
| 136 - Qualified Rural Hospital Organization Expense Tax Credit 🔹 🗸                              |                                |                                  |         |  |  |
| shown in the PDF File Name colum                                                                | nn. We'll ask you to attach th | e completed PDF when you file yo | our ret |  |  |
| Credit Name                                                                                     | PDF Flie Name                  | Credit Form Link                 |         |  |  |
| Credit Name<br>136 - Qualified Rural Hospital<br>Organization Expense Tax Credit<br>Computation | IT-QRHOE-TP2                   | Credit Form Link                 |         |  |  |

- Note: H&R Block is requiring that all individuals claiming the rural hospital tax credit must upload a completed Form IT-QRHOE-TP2 ("TP2 Form") when they file their return with the state.
- Click here to download and complete the fields of the TP2 Form.
- <u>Click here to view an example of what a completed TP2 Form should look like.</u>

| Business Credit Details<br>Enter the following information to compute the amount of your Unused Credit: |           |        | <ul> <li>On the Business Credit Details screen,<br/>fill in each field, referencing Form IT-<br/>QRHOE-RHO1 ("RHO1 Form") that was<br/>emailed to you from Georgia HEART.</li> </ul> |       |  |
|----------------------------------------------------------------------------------------------------|-----------|--------|----------------------------------------------------------------------------------------------------|-------|--|
| If this is for a Qualified Education Expense please use Individual Name                                 |           |        | If you need your RHO1 Form                                                                                                    | า     |  |
| Company/Individual Name John Smith                                                                      |           |        | again, please email<br><u>mwaites@georgiaheart.org</u><br>copy.                                                                                                    | for a |  |
| Select FEIN or SSN Type                                                                                 | SSN       | ×      | Then select Next                                                                                                    |       |  |
| EIN/SSN                                                                                                 | 111223333 |        | Primary Taxpayer Name                                                                                                    |       |  |
| Cert Number                                                                                             | 987654321 |        | Will always be SSN unless you are a C Corporation                                                                                                    |       |  |
| Owner Percent                                                                                           | 100%      |        | Primary taxpayer's full social security number                                                                                                    |       |  |
| Amount                                                                                                  | \$10,000  |        | Credit Certificate Number found in your DOR approval letter and RHO1 Form                                                                                                    |       |  |
| ADD BUSINESS                                                                                            |           |        | Will always be 100, since you own the entire credit                                                                                                    |       |  |
| Do you have credits left over from last ye                                                              | ear?      |        | The amount of your tax credit contribution amount                                                                                                    |       |  |
| O No                                                                                                    |           |        |                                                                                                    |       |  |
| Override the credit amount used                                                                         |           |        |                                                                                                    |       |  |
| < BACK                                                                                                  |           | NEXT > |                                                                                                    |       |  |

- If you itemized deductions on your federal income tax return <u>and made your Georgia HEART payment on or before August 27,</u> 2018, your contribution WILL qualify as a federal charitable deduction.
  - If this is the case, you will need to make sure that the contribution was added back to your Georgia income. We cannot confirm that this happens automatically within H&R Block's software, so please be sure to look at your Schedule 1 for the "add back."
  - If you see that the amount is not there, you will need to manually add it back by going to the 'Income' section of your State return and selecting "Additions and Subtractions"
  - Choose "Other Additions" and click Next where you will see a place to enter the description and amount of your Qualified Rural Hospital Organization Expense tax credit

| Additions and Subtractions                                                                                                    | <ul> <li>Type "QRHOE" as the Description, and enter the<br/>contribution amount in the Amount field, and click Next</li> </ul> |  |  |  |
|----------------------------------------------------------------------------------------------------|----------------------------------------------------------------------------------------------------|--|--|--|
| Check any that apply - even if you don't have a form or statement. If you're not sure, check the box and we'll<br>work on it together. We've checked any that we already know about. | FORM 500                                                                                                    |  |  |  |
| Additions                                                                                                    | Other Additions to Income                                                                                                    |  |  |  |
| Non-Georgia municipal bond investment expenses Learn more                                                                                                    | Tell us about any other addition items. These are uncommon. Learn more                                                         |  |  |  |
|                                                                                                    | Description Amount                                                                                                    |  |  |  |
|                                                                                                    | QRHOE \$10,000                                                                                                    |  |  |  |
| Subtractions                                                                                                    |                                                                                                    |  |  |  |
| Retirement disability income exclusion Learn more                                                                                                    | ADD ADDITION                                                                                                    |  |  |  |
| Disabled veterans income exclusion                                                                                                    |                                                                                                    |  |  |  |
| Path2College 529 Plan LearnMore                                                                                                    | < BACK NEXT >                                                                                                    |  |  |  |
| Other subtractions LearnMore                                                                                                    |                                                                                                    |  |  |  |
| < BACK NEXT >                                                                                                    |                                                                                                    |  |  |  |

• If you made your Georgia HEART payment after August 27, 2018, your contribution WILL NOT qualify as a federal charitable deduction.